# 통합정보시스템 학생휴가 신청 매뉴얼 (<sup>학생용</sup>)

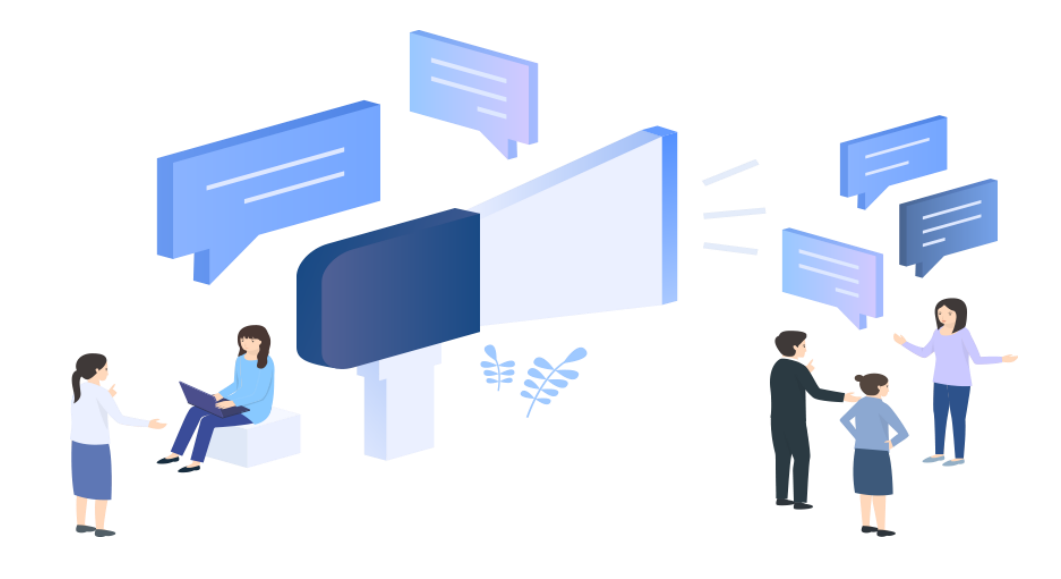

### - 학생정보서비스 > 학사행정 > 수강정보 > 휴가처리

| ■ MENU ★ 즐겨찾기                                                                | 후가처리 🚳                                                    |                                                 |           |         |                      |            |         |              |          |            |                                                                                                    |      |              | <ul> <li>복 &gt; 정리</li> </ul> |             |  |
|------------------------------------------------------------------------------|-----------------------------------------------------------|-------------------------------------------------|-----------|---------|----------------------|------------|---------|--------------|----------|------------|----------------------------------------------------------------------------------------------------|------|--------------|-------------------------------|-------------|--|
| 학생경보서비스                                                                      | ☆ > 학생정보서비스 > 학사행정 > 수강정보 > 휴가처리 ★                        |                                                 |           |         |                      |            |         |              |          |            |                                                                                                    |      |              |                               | 📑 📑 🖬       |  |
| 메뉴명을 입력하세요. Q<br>학사행정                                                        | 조직분류 학부                                                   | <u>4</u>                                        | ▼ 년도      | 2022 🗘  | 학기 <u>2</u> 학기 ▼ 학   | 번/성명 2020  |         |              |          |            |                                                                                                    |      |              |                               |             |  |
| ⑦ 신상정보<br>③ 효분한 및 미래서계상다.                                                    | ● 학생기초정보                                                  |                                                 |           |         |                      |            |         |              |          |            |                                                                                                    |      |              |                               |             |  |
| <ul> <li>유독학 및 비내글개경점</li> <li>용복합창의전공 및 교직복수</li> <li>일반교육과정</li> </ul>     | 학번<br>소속                                                  |                                                 |           |         |                      |            |         |              |          |            | 1                                                                                                    |      |              |                               |             |  |
| ④ 심화교육과정                                                                     | 입학정보 202                                                  | 입학정보 2020-03-01(최초입학) 특성화고줄재직자 인증제              |           |         |                      |            |         | 수강신청학년(      |          |            | 기) 3학년                                                                                                    |      |              | 대학영어수강레벨 이수완료                 |             |  |
| 수강정보<br>수강신청내역/시간표                                                           | ⊙ 강좌 내역                                                   | <ul> <li>○ 강좌 내역</li> <li>조회 역설 총 29</li> </ul> |           |         |                      |            |         |              |          |            |                                                                                                    |      |              |                               |             |  |
| <ul> <li>이수구분변경신청</li> <li>폐지재이수신청</li> <li>수강취소</li> <li>교수수업시간표</li> </ul> | ▶ 휴가일을 입력                                                 | 역하고 조회 버튼물 4                                    | =르세요. ②   | 2022-10 | -01 💼 ~ 2022-10-31 💼 | 일괄신청       | 일괄신청    |              |          | 4          | 5                                                                                                    |      |              |                               | 6           |  |
|                                                                              |                                                           | No 신청                                           | 과목<br>번호  | * 분반 '  | * 과목명                | * 휴가날짜     | * 요일    | ▲ 시작 ▲<br>교시 | 종료<br>교시 | 휴가구분       | 휴가사유                                                                                                    |      | 강의실          | ↑ 개설학과                        | 증빙서류 업로드    |  |
| 이 강의실별시간표                                                                    |                                                           | 1 ⑦ 휴가신청                                        | 1109-7002 | 01      | 역사와리더십               | 2022-10-03 | 월       | 7교시          | 8교시      | 선택 💌       |                                                                                                    |      | 인0118        | 인문대학 사학과                      | 파일선택   파일삭제 |  |
|                                                                              |                                                           | 2 휴가신청                                          | 1137-7001 | 00      | 행정학개론                | 2022-10-04 | 화       | 1교시          | 3.5교시    | 선택         |                                                                                                    |      | 사강202        | 사회과학대학 행정학부                   |             |  |
| <ul> <li>· · · · · · · · · · · · · · · · · · ·</li></ul>                     |                                                           | 3 휴가신청                                          | 1311-7001 | 00      | 예술과 삶                | 2022-10-05 | <u></u> | 2.5교시        | 3.5교시    | 병가         |                                                                                                    |      | 교213         | 예술대학 조소과                      |             |  |
| · 고이하도시처                                                                     |                                                           | 4 유가신청<br>5 추기시험                                | 1292-1010 | 00      | 서양소디빛실습              | 2022-10-06 | 목 -     | 1교시          | 1.5교시    | 공결<br>로명추기 | -                                                                                                    |      | 생514<br>HE14 | 생활과학대학 식품영양학과                 |             |  |
| · 자카/드로                                                                      |                                                           | 고 유가신경<br>c 추가시처                                | 1292-1010 | 00      | 여사이민디시               | 2022-10-06 | ÷       | 2.0.0        | 0.5.7.4  | 국일유시       |                                                                                                    |      | 010110       | 이르대한 사람과                      |             |  |
|                                                                              |                                                           | 7 章7MA                                          | 1311-7001 | 00      | 예술과 상                | 2022 10 00 |         | 1교사          | 2.011    | ···서태      |                                                                                                    |      | D0110        | 이순대학 지식의                      |             |  |
| · 내학권논군업자<br>· 배미이터시                                                         |                                                           | 7 #128                                          | 13117001  | 00      |                      | 2022 10 07 | -       | TTEN         | 2.11:1   | 24         |                                                                                                    |      |              |                               |             |  |
| () 먹다인단집<br>부속행정                                                             | 휴가선정내역 휴가확정내역                                             |                                                 |           |         |                      |            |         |              |          |            |                                                                                                    |      |              |                               |             |  |
|                                                                              | ○ 휴가신청 목록                                                 |                                                 |           |         |                      |            |         |              |          |            |                                                                                                    |      |              |                               |             |  |
|                                                                              | 휴가신청서출력       2022-09-01 (1)       ~       2022-12-20 (1) |                                                 |           |         |                      |            |         |              |          |            |                                                                                                    |      |              |                               |             |  |
|                                                                              | No                                                        | 취소 과목                                           | 는 ^ 분반 ^  | 4       | 과목명 * 승인경            | 로 ^ 결재상태 ^ | 휴가닐     | 짜 * 요        | 일 🔺      | 시작 🔺 종료    | · ^ 휴가구분 *                                                                                                    | 휴가사유 |              | 강의실                           | 개설학과 📩 증빙서류 |  |
|                                                                              |                                                           | 빈3                                              | £         |         |                      |            |         |              |          | 교시 교사      |                                                                                                    |      |              |                               |             |  |
|                                                                              |                                                           |                                                 |           |         |                      |            |         |              |          |            |                                                                                                    |      |              |                               |             |  |
|                                                                              |                                                           |                                                 |           |         |                      |            |         |              |          |            |                                                                                                    |      |              |                               |             |  |
|                                                                              |                                                           |                                                 |           |         |                      |            |         |              |          |            |                                                                                                    |      |              |                               |             |  |
|                                                                              |                                                           |                                                 |           |         |                      |            |         |              |          |            |                                                                                                    |      |              |                               |             |  |
|                                                                              |                                                           |                                                 |           |         |                      |            |         |              |          | 조회된 데이터가 없 | 없습니다.                                                                                                    |      |              |                               |             |  |
|                                                                              |                                                           |                                                 |           |         |                      |            |         |              |          |            | and the second second second second second second second second second second second second second second second |      |              |                               |             |  |

#### ① 휴가 기간 조회 및 신청

#### (참고) 휴가 종류 별 증빙서류

1. 휴가기간을 입력(지정)하고 '조회' 버튼 클릭하여 해당 기간의 강좌 내역 조회

2. 휴가날짜별 대상 강좌의 '휴가구분' 선택(병가, 공결, 특별휴가) 및 휴가사유 입력(코로나19 확진, 코로나19 검사, 그 외 질병 등)

3. 휴가사유에 대한 증빙서류 업로드('파일선택'-'추가'-'업로드')

 4. '휴가신청'을 클릭하여 휴가신청 처리 완료
 ※ 휴가날짜 및 강좌가 다수일 경우 '일괄신청' 활용

 ※ 일괄신청' '일괄신청' 체크박스 체크 → 기간 조회 → 신청대상 강좌 체크 → 휴가사유 입력 → 증빙서류 업로드 → '일괄처리'

(병가): 진단서, 입퇴원확인서, 진료확인서, 약처방전 등 (공결): 병역신체검사 통지서, 예비군훈련 통지서, 관련 공문 등 ※「충남대학교 학생휴가 규정」 제6조 각 호에 해당하는 증빙서류 (특별휴가): 가족관계를 증명할 수 있는 공적서류 및 청첩장, 출생증명서, 사망진단서 등

## - 학생정보서비스 > 학사행정 > 수강정보 > 휴가처리

| E MENU ★ 즐겨찾기                                                                  | 휴가처리 (                                                           | 9                                                                                                    |          |            |        |             |            |       |              |            |                |            |              |               | ▲ ▶ 웹 전찬                      |  |
|--------------------------------------------------------------------------------|------------------------------------------------------------------|----------------------------------------------------------------------------------------------------|----------|------------|--------|-------------|------------|-------|--------------|------------|----------------|------------|--------------|---------------|-------------------------------|--|
| 학생경보서비스                                                                        | <ul> <li>☆ &gt; 학생정보서비스 &gt; 학사행정 &gt; 수강정보 &gt; 휴가처리</li> </ul> |                                                                                                    |          |            |        |             |            |       |              |            |                |            |              | 🚺 🥌 📈<br>Q 조희 |                               |  |
| 메뉴명을 입력하세요. Q<br>학사행정                                                          | 조직분류                                                             | 학부                                                                                                    |          | ▼ 년도 :     | 2022 🗘 | 학기 2학기 👻 학변 | /성명 2020   | ЧC.   |              |            |                |            |              |               |                               |  |
| ④ 신상정보                                                                         | <ul> <li>• 학생기초</li> </ul>                                       | 정보                                                                                                    |          |            |        |             |            |       |              |            |                |            |              |               |                               |  |
| <ul> <li>· 휴목학 및 미대열계상남</li> <li>· 응복합창의전공 및 교직복수</li> <li>· 일반교육과정</li> </ul> | 학번<br>소속                                                         | 2                                                                                                    |          |            |        |             |            |       |              |            |                |            | ,            |               |                               |  |
| ④ 심화교육과정                                                                       | 입학정보 2020-03-01(최초입학) 특성화고졸재직자 인증제                               |                                                                                                    |          |            |        | 인증제         |            |       |              | 수강신청학년(학기) |                |            | 대학영어수강레벨 이수완 | 료             |                               |  |
| <ul> <li>수강정보</li> <li>• 수강신청내역/시간표</li> </ul>                                 | ⊙ 강좌 내9                                                          | > 강좌 내역                                                                                                    |          |            |        |             |            |       |              |            |                |            |              |               |                               |  |
| <ul> <li>● 이수구분변경신청</li> <li>● 폐지재이수신청</li> <li>● 스간최소</li> </ul>              | ▶ 휴가일                                                            | ▶ 휴가일을 입력하고 조회 버튼을 누르세요. 2022-10-01 i · 2022-10-31 · 2022-10-31 |          |            |        |             |            |       |              |            |                |            |              |               |                               |  |
| 이 교수수업시간표                                                                      |                                                                  | No                                                                                                    | 신청       | 과목 4<br>번호 | 분반 '   | * 과목명 *     | 휴가날짜       | * 요일  | ▲ 시작 ▲<br>교시 | · 종료 ·     | · 휴가구분         | *<br>휴가사유  | * 강의실        | * 개설학과 *      | 증빙서류 업로드                      |  |
| 이 강의실별시간표                                                                      |                                                                  | 1                                                                                                    | 휴가신청     | 1109-7002  | 01     | 역사와리더십      | 2022-10-03 | 월     | 7교시          | 8교시        | 선택             | •          | 인0118        | 인문대학 사학과      | 파일선택 파일삭제 4                   |  |
| <u>휴가저리</u>                                                                    |                                                                  | 2                                                                                                    | 휴가신청     | 1137-7001  | 00     | 행정학개론       | 2022-10-04 | 화     | 1교시          | 3.5교시      | 선택             |            | 사강202        | 사회과학대학 행정학부   |                               |  |
| <ul> <li>· 성직성모</li> <li>· · · · · · · · · · · · · · · · · · ·</li></ul>       |                                                                  | 3                                                                                                    | 휴가신청     | 1311-7001  | 00     | 예술과 삶       | 2022-10-05 | 수     | 2.5교시        | 3.5교시      | 선택             |            | 교213         | 예술대학 조소과      |                               |  |
| • 교식활동신정                                                                       |                                                                  | 4                                                                                                    | 휴가신청     | 1292-1010  | 00     | 서양조리및실습     | 2022-10-06 | 목     | 1교시          | 1.5교시      | 선택             |            | 생514         | 생활과학대학 식품영양학과 |                               |  |
| ① 교외활동신청                                                                       |                                                                  | 5                                                                                                    | 휴가신청     | 1292-1010  | 00     | 서양조리및실습     | 2022-10-06 | 목     | 2교시          | 5.5교시      | 선택             |            | 생514         | 생활과학대학 식품영양학과 |                               |  |
| ④ 장학/등록                                                                        |                                                                  | 6                                                                                                    | 휴가신청     | 1109-7002  | 01     | 역사와리더십      | 2022-10-06 | 목     | 8.5교시        | 9.5교시      | 선택             |            | 인0118        | 인문대학 사학과      |                               |  |
| ① 대학원논문심사                                                                      |                                                                  | 7                                                                                                    | 휴가신청     | 1311-7001  | 00     | 예술과 삶       | 2022-10-07 | 금     | 1교시          | 2교시        | 선택             |            | 교213         | 예술대학 조소과      |                               |  |
| ● 백마인턴십<br>/ 부속행정                                                              | 휴가신청                                                             | 휴가선청내역 휴가학정내역                                                                                                    |          |            |        |             |            |       |              |            |                |            |              |               |                               |  |
|                                                                                | ○ 휴가신청                                                           | 성 목록                                                                                                    |          |            |        |             |            |       |              |            |                |            |              |               | 휴가신청서출력 엑셀 총 1                |  |
|                                                                                | 휴가신청서출력 2022-09-01 📾 ~ 2022-12-20 📾                              |                                                                                                    |          |            |        |             |            |       |              |            |                |            |              |               |                               |  |
|                                                                                | No                                                               | 취소                                                                                                    | 과목<br>번호 | * 분반 *     |        | 과목명 📩 승인경로  | * 결재상태 *   | 휴가닐   | কি শি        | 1일 🌯       | 시작 ▲ 콩<br>교시 고 | 료 · 휴가구분 · | 휴가사유         | 강의실           | 개설학과 🔷 증빙서류                   |  |
|                                                                                | 1                                                                | 휴가취소                                                                                                    | 1292-1   | 010 00     | 서양조리   | 및실습         | 신청         | 2022- | 10-27        | 목          | 1교시 1          | 5교시 병가     | 코로나19 확진 판정생 | 514 생활과학      | \$대학 식품영양학과 진단서(ㅇㅇㅇ).jpg 다운로드 |  |
|                                                                                | Steen state                                                      |                                                                                                    |          |            |        |             |            |       |              |            |                |            |              |               |                               |  |

② 휴가 신청내역 확인

※ 휴가신청 승인 절차
: 학생 신청 → 학과 확인 및 승인 → 단과대학 승인(최종승인)

하단 '휴가신청내역'의 '휴가신청목록'에서 신청 내역 조회
 결재상태가 '신청'인 경우 '휴가취소'를 클릭하여 신청 취소 가능
 휴가구분, 휴가사유, 증빙서류 수정이 필요한 경우 취소 후 재신청
 최종승인이 완료되면 '휴가확정내역'에서 승인 내역 확인 가능